#### Po zalogowaniu się na swoje konto DISH Weblisting kliknij ikonę Posty .

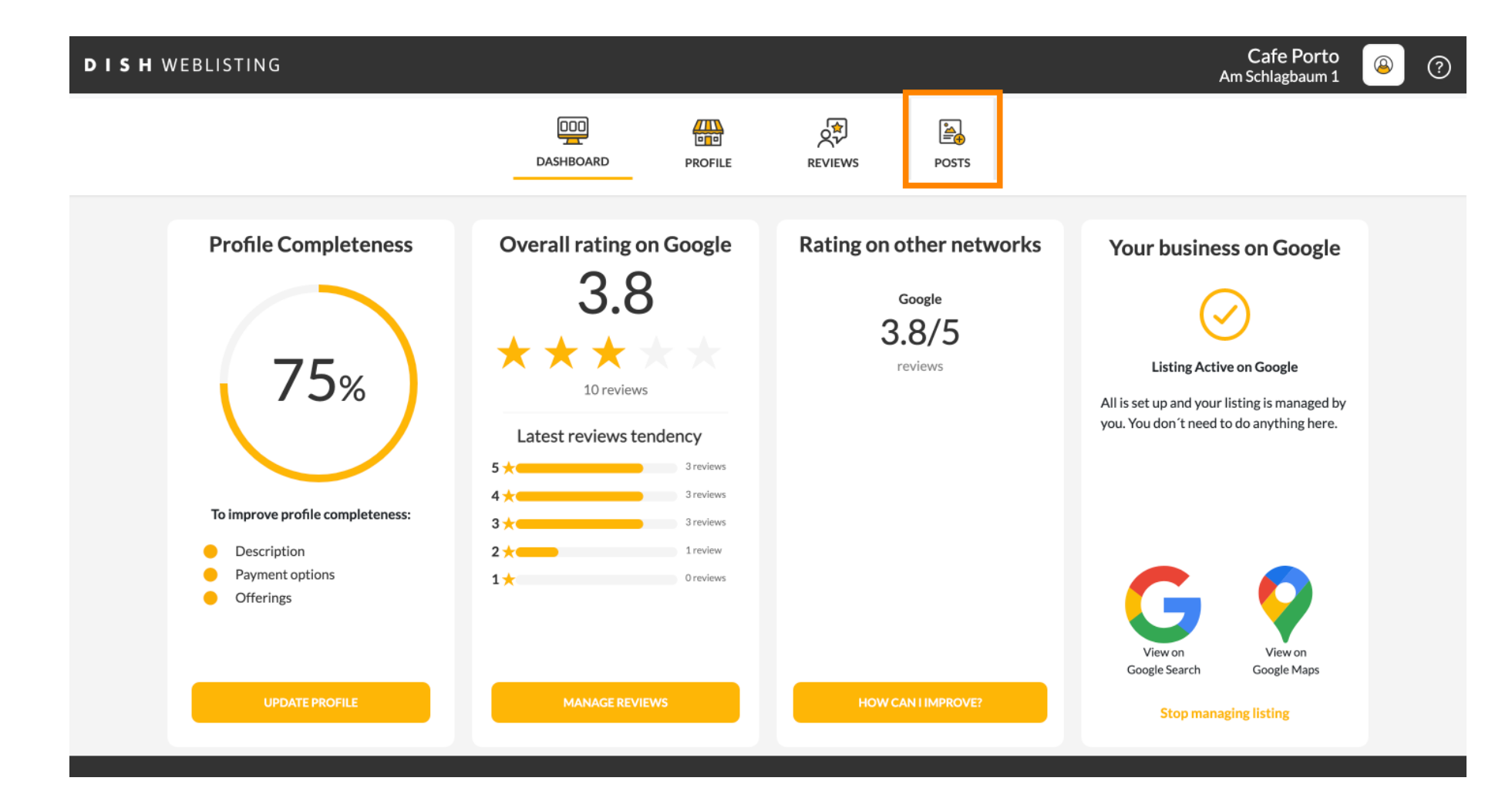

# • Kliknij pole, aby wybrać typ posta.

| <b>DISH</b> WEBLISTING |                                                                                                    |                                                                               |                                                                                        | Cafe Porto<br>Am Schlagbaum 1 | <u>@</u> | ? |
|------------------------|----------------------------------------------------------------------------------------------------|-------------------------------------------------------------------------------|----------------------------------------------------------------------------------------|-------------------------------|----------|---|
|                        | DOD<br>DASHBOARD PROFIL                                                                                                    | e reviews                                                                     | POSTS                                                                                  |                               |          |   |
|                        | Post data in Google         Publish posts on Google to update your potential or existing customers about news, special regards to your business. The posts will appear prominently in your listing on Google Search Compliment your message with a redirect link to your website or with pictures. Try it out: Yo or delete the content after publishing it.         POST TYPE         News         CONTENT         This is your post content. Keep it simple and with max 1500 chara | offers or changes with<br>hand Google Maps.<br>ou have full control to update | Preview The content will appear here Published posts                                   |                               |          |   |
|                        | ADD A REDIRECT LINK None                                                                                                    |                                                                               | RE-USE PREVIOUS POSTS AS TEMPLATES FOR<br>NEW CONTENT.                                 |                               |          |   |
|                        | REDIRECT LINK<br>Insert the link                                                                                                    |                                                                               | Publish<br>Make sure you fill in all required fields<br>correctly ahead of publishing. |                               |          |   |

#### Wybierz między nowością. Ð

| DISH WEBLISTI | NG |  |
|---------------|----|--|
|---------------|----|--|

| <b>DISH</b> WEBLISTING                                                                                             |                                                                                                    |                                                                                               |                                                          |                                                                                                   | Am Schlagbaum 1 | <u> </u> | (?) |
|----------------------------------------------------------------------------------------------------|----------------------------------------------------------------------------------------------------|-----------------------------------------------------------------------------------------------|----------------------------------------------------------|---------------------------------------------------------------------------------------------------|-----------------|----------|-----|
|                                                                                                    | DOD<br>DASHBOARD                                                                                                    | PROFILE                                                                                       | REVIEWS                                                  | POSTS                                                                                             |                 |          |     |
| Post da<br>Publish posts on<br>regards to your<br>Compliment you<br>or delete the cor<br>Port DUP<br>News<br>Offer | a Google to update your potential or existing customers ab<br>business. The posts will appear prominently in your listing<br>ar message with a redirect link to your website or with pict<br>itent after publishing it. | oout news, special offers or c<br>on Google Search and Goog<br>tures. Try it out: You have fu | (1)<br>thanges with<br>gle Maps.<br>Il control to update | Preview The content will appear here                                                              |                 |          |     |
| ADD A REDIREG<br>None                                                                                              | CT LINK                                                                                                    |                                                                                               | Ť                                                        | Published posts<br>RE-USE PREVIOUS POSTS AS TEMPLATES FOR<br>NEW CONTENT.                         |                 |          |     |
| REDIRECT LINK<br>Insert the li                                                                                     | <<br>nk                                                                                                    |                                                                                               |                                                          | Publish<br>Make sure you fill in all required fields<br>correctly ahead of publishing.<br>PUBLISH |                 |          |     |

Cofe Dort

0

## W tym polu możesz wpisać treść swojego posta.

| DISH WEBLISTING |                                                                                                    |                                                                                                    |                                            |                                                                                                   | Cafe Porto<br>Am Schlagbaum 1 | <u>@</u> ? |
|-----------------|----------------------------------------------------------------------------------------------------|----------------------------------------------------------------------------------------------------|--------------------------------------------|---------------------------------------------------------------------------------------------------|-------------------------------|------------|
|                 | DDD<br>DASHBOARD                                                                                                    | PROFILE                                                                                                    | REVIEWS                                    | POSTS                                                                                             |                               |            |
|                 | Publish posts on Google to update your potential or existing customers about n regards to your business. The posts will appear prominently in your listing on Compliment your message with a redirect link to your website or with pictures or delete the content after publishing it.         POST TYPE         News         CONTENT         This is your post content. Keep it simple and with max 15 | news, special offers or changes w<br>Google Search and Google Maps.<br>s. Try it out: You have full control I<br>500 characters. | <ul> <li>ith</li> <li>to update</li> </ul> | Preview The content will appear here                                                              |                               |            |
|                 | ADD A REDIRECT LINK None REDIRECT LINK                                                                                                    |                                                                                                    | Ţ                                          | Published posts<br>RE-USE PREVIOUS POSTS AS TEMPLATES FOR<br>NEW CONTENT.                         |                               |            |
|                 | Insert the link                                                                                                    |                                                                                                    |                                            | Publish<br>Make sure you fill in all required fields<br>correctly ahead of publishing.<br>PUBLISH |                               |            |

# • Kliknij zakładkę, jeśli chcesz dodać link przekierowujący do swojego posta.

| <b>DISH</b> WEBLISTING |                                                                                                    |                                                                                         |                                                                                                   | Cafe Porto<br>Am Schlagbaum 1 | (2) 🖉 |
|------------------------|----------------------------------------------------------------------------------------------------|-----------------------------------------------------------------------------------------|---------------------------------------------------------------------------------------------------|-------------------------------|-------|
|                        | Dashboard Profi                                                                                                    | ile reviews                                                                             | POSTS                                                                                             |                               |       |
|                        | Publish posts on Google to update your potential or existing customers about news, speci-<br>regards to your business. The posts will appear prominently in your listing on Google Sear<br>Compliment your message with a redirect link to your website or with pictures. Try it out:<br>or delete the content after publishing it.<br>POST TYPE<br>News<br>CONTENT<br>Dear Community,<br>We are having great news, that we want to share with all of you. | Lai offers or changes with     tch and Google Maps.     You have full control to update | Preview Dear Community, We are having great news, that we want to share with all of you.          |                               |       |
| [                      | ADD A REDIRECT LINK None                                                                                                    | *                                                                                       | Published posts<br>RE-USE PREVIOUS POSTS AS TEMPLATES FOR<br>NEW CONTENT.                         |                               |       |
|                        | REDIRECT LINK<br>Insert the link                                                                                                    |                                                                                         | Publish<br>Make sure you fill in all required fields<br>correctly ahead of publishing.<br>PUBLISH |                               |       |

Wybierz typ łącza. Ð

| <b>D I S H</b> WEBLISTING                                                                      |                                                                                                    |                                                                                               |                                                     |                                                                                                   | Cafe Porto<br>Am Schlagbaum 1 | <u>@</u> | ? |
|------------------------------------------------------------------------------------------------|----------------------------------------------------------------------------------------------------|-----------------------------------------------------------------------------------------------|-----------------------------------------------------|---------------------------------------------------------------------------------------------------|-------------------------------|----------|---|
|                                                                                                | DOD<br>DASHBOARD                                                                                                    | PROFILE                                                                                       | REVIEWS                                             | Posts                                                                                             |                               |          |   |
| Publish por<br>regards to<br>Complimer<br>or delete th<br>POST TYPH<br>None<br>Book<br>Order o | data in Google<br>ts on Google to update your potential or existing customers ab<br>our business. The posts will appear prominently in your listing<br>t your message with a redirect link to your website or with pict<br>e content after publishing it. | out news, special offers or cl<br>on Google Search and Goog<br>ures. Try it out: You have ful | 3<br>hanges with<br>Je Maps.<br>I control to update | Preview Dear Community, We are having great news, that we want to share with all of you.          |                               |          |   |
| Buy<br>Learn m<br>Sign up                                                                      | ore                                                                                                    |                                                                                               |                                                     | Published posts  Public Previous Posts as templates for New Content.                              |                               |          |   |
| REDIRECT<br>Insert ti                                                                          | link<br>ie link                                                                                                    |                                                                                               |                                                     | Publish<br>Make sure you fill in all required fields<br>correctly ahead of publishing.<br>PUBLISH |                               |          |   |

# • Tutaj możesz wprowadzić link przekierowujący. Po prostu przez copyipast.

| <b>D I S H</b> WEBLISTING |                                                                                                    |                                                                                                    |                                                                                                    |                                                 |                                                                                                    | Cafe Porto<br>Am Schlagbaum 1 | <u>@</u> | ? |
|---------------------------|----------------------------------------------------------------------------------------------------|----------------------------------------------------------------------------------------------------|----------------------------------------------------------------------------------------------------|-------------------------------------------------|----------------------------------------------------------------------------------------------------|-------------------------------|----------|---|
|                           |                                                                                                    | DOD<br>DASHBOARD                                                                                                    | PROFILE                                                                                                | REVIEWS                                         | Posts                                                                                                    |                               |          |   |
|                           | Post data in Google         Publish posts on Google to update your potern regards to your business. The posts will appea Compliment your message with a redirect link or delete the content after publishing it.         POST TYPE         News         CONTENT         Dear Community,         We are having great news, that we set the set of the set of the | tial or existing customers about<br>r prominently in your listing on (<br>to your website or with picture<br>ve want to share with a | news, special offers or chi<br>Google Search and Google<br>s. Try it out: You have full o<br>I of you. | (3)<br>anges with<br>Maps.<br>sontrol to update | Preview Dear Community, We are having great news, that we want to share with all of you. Bublished posts |                               |          |   |
|                           | ADD A REDIRECT LINK None REDIRECT LINK                                                                                                    |                                                                                                    |                                                                                                    | •                                               | RE-USE PREVIOUS POSTS AS TEMPLATES FOR NEW CONTENT.                                                      |                               |          |   |
|                           | Insert the link                                                                                                    |                                                                                                    |                                                                                                    |                                                 | Publish<br>Make sure you fill in all required fields<br>correctly ahead of publishing.<br>PUBLISH        |                               |          |   |

#### Kliknij symbol plusa, aby dodać obrazy do swojego posta. Ð

| <b>DISH</b> WEBLISTING |                                    |                          |             |         |                                                                                        | Cafe Porto<br>Am Schlagbaum 1 | <u>@</u> | ? |
|------------------------|------------------------------------|--------------------------|-------------|---------|----------------------------------------------------------------------------------------|-------------------------------|----------|---|
|                        |                                    | DDD                      | PROFILE     | REVIEWS | POSTS                                                                                  |                               |          |   |
|                        | News<br>CONTENT<br>Dear Community, |                          |             | *       |                                                                                        |                               |          |   |
|                        | We are having great news, that     | at we want to share with | all of you. |         | Published posts                                                                        |                               |          |   |
|                        | ADD A REDIRECT LINK                |                          |             | •       | RE-USE PREVIOUS POSTS AS TEMPLATES FOR<br>NEW CONTENT.                                 |                               |          |   |
|                        | Insert the link                    |                          |             |         | Publish<br>Make sure you fill in all required fields<br>Correctly ahead of publishing. |                               |          |   |
|                        | Attach media                       |                          |             |         | PUBLISH                                                                                |                               |          |   |
|                        | UPLOAD UP TO 10 PHOTOS TO C        | COMPLETE YOUR PUBLICA    | πον         |         |                                                                                        |                               |          |   |

### Tutaj możesz zobaczyć podgląd swojego posta.

Cafe Porto **DISH** WEBLISTING 8 ? Am Schlagbaum 1 ¢₽ Ľ<u>≜</u> **#** DASHBOARD PROFILE REVIEWS POSTS Post data in Google í Preview Publish posts on Google to update your potential or existing customers about news, special offers or changes with regards to your business. The posts will appear prominently in your listing on Google Search and Google Maps. Compliment your message with a redirect link to your website or with pictures. Try it out: You have full control to update Dear Community, We are having great or delete the content after publishing it. news, that we want to share with all of POST TYPE you. News CONTENT Dear Community, We are having great news, that we want to share with all of you. Published posts RE-USE PREVIOUS POSTS AS TEMPLATES FOR ADD A REDIRECT LINK NEW CONTENT. None REDIRECT LINK Publish Insert the link MAKE SURE YOU FILL IN ALL REQUIRED FIELDS CORRECTLY AHEAD OF PUBLISHING. 

Ð

### Możesz także przejrzeć opublikowane przez siebie posty.

| DISH WEBLISTING |                                                                                                    |                                                   |                                                                                                   | Cafe Porto<br>Am Schlagbaum 1 | ? |
|-----------------|----------------------------------------------------------------------------------------------------|---------------------------------------------------|---------------------------------------------------------------------------------------------------|-------------------------------|---|
|                 | DASHBOARD PROFILE                                                                                                    | REVIEWS                                           | POSTS                                                                                             |                               |   |
|                 | Publish posts on Google to update your potential or existing customers about news, special offers or ch<br>regards to your business. The posts will appear prominently in your listing on Google Search and Googl<br>Compliment your message with a redirect link to your website or with pictures. Try it out: You have full<br>or delete the content after publishing it.<br>POST TYPE<br>News<br>CONTENT<br>Dear Community,<br>We are having great news, that we want to share with all of you. | (3)<br>anges with<br>e Maps.<br>control to update | Preview<br>Dear Community, We are having great<br>news, that we want to share with all of<br>you. |                               |   |
|                 | add a redirect link None                                                                                                    | *                                                 | RE-USE PREVIOUS POSTS AS TEMPLATES FOR<br>NEW CONTENT.                                            |                               |   |
|                 | redirect link<br>Insert the link                                                                                                    |                                                   | Publish<br>Make sure you fill in all required fields<br>correctly ahead of publishing.            |                               |   |
|                 | A                                                                                                    |                                                   | PUBLISH                                                                                           |                               |   |

# () Oto przegląd Twoich postów.

| Dear Community, We have great news, that we want to Dear Community, We are having wonderful news that w                                                                                                    |  |
|----------------------------------------------------------------------------------------------------|--|
| Doct die transport die transport die transpo |  |
| share with you. e want to share with you.                                                                                                    |  |
| Publish posts o Go Update Delete Update Delete<br>regards to you pusi<br>Compliment your m<br>or delete the outer<br>POST TYPE                                                                                                    |  |
| News CONTENT                                                                                                    |  |
| Dear Computer     test     We have a new Latte Machiattol Come and enjoy it       We are having     Undets     Delets                                                                                                    |  |
|                                                                                                    |  |
| ADD A REDIRI CT L R                                                                                                    |  |
| REDIRECT LIN : Try you new delicious chocolate Muffins from today on. Delicious Muffin for you in our store                                                                                                    |  |
| Update Delete Update Delete Ds                                                                                                    |  |

#### Kliknij OPUBLIKUJ, aby opublikować swój post.

Cafe Porto **DISH** WEBLISTING 8 ? Am Schlagbaum 1 ¢₽ Ľ<u>≜</u> **#** DASHBOARD PROFILE REVIEWS POSTS Post data in Google Preview í Publish posts on Google to update your potential or existing customers about news, special offers or changes with regards to your business. The posts will appear prominently in your listing on Google Search and Google Maps. Compliment your message with a redirect link to your website or with pictures. Try it out: You have full control to update or delete the content after publishing it. Dear Community, We are having great news, that we want to share with all of POST TYPE you. News CONTENT Dear Community, We are having great news, that we want to share with all of you. Published posts RE-USE PREVIOUS POSTS AS TEMPLATES FOR ADD A REDIRECT LINK NEW CONTENT. None REDIRECT LINK Publish Insert the link MAKE SURE YOU FILL IN ALL REQUIRED FIELDS CORRECTLY AHEAD OF PUBLISHING. PUBLISH Attach media

# () Otóż to. Otrzymasz powiadomienie.

| DISH WEBLISTING |                                                                                                    | Your post was successfully                                                                                                    | published                                  |                                                                                        | Cafe Porto<br>Am Schlagbaum 1 | (2) |
|-----------------|----------------------------------------------------------------------------------------------------|----------------------------------------------------------------------------------------------------|--------------------------------------------|----------------------------------------------------------------------------------------|-------------------------------|-----|
|                 | DOD                                                                                                    | PROFILE                                                                                                    | REVIEWS                                    | POSTS                                                                                  |                               |     |
|                 | Publish posts on Google to update your potential or existing cust<br>regards to your business. The posts will appear prominently in yo<br>Compliment your message with a redirect link to your website or<br>or delete the content after publishing it.<br>POST TYPE<br>News | tomers about news, special offers or ch<br>our listing on Google Search and Googl<br>r with pictures. Try it out: You have full | anges with<br>e Maps.<br>control to update | Preview The content will appear here                                                   |                               |     |
|                 | CONTENT<br>This is your post content. Keep it simple and w                                                                                                    | vith max 1500 characters.                                                                                                    |                                            | Published posts                                                                        |                               |     |
|                 | add a redirect link<br>None                                                                                                    |                                                                                                    | ¥                                          | RE-USE PREVIOUS POSTS AS TEMPLATES FOR NEW CONTENT.                                    |                               |     |
|                 | REDIRECT LINK                                                                                                    |                                                                                                    |                                            | Publish<br>Make sure you fill in all required fields<br>correctly ahead of publishing. |                               |     |
|                 | Attach media                                                                                                    |                                                                                                    |                                            | PUBLISH                                                                                |                               |     |

 $(\mathbf{i})$ 

#### Oto przykład, jak będzie wyglądał Twój post.

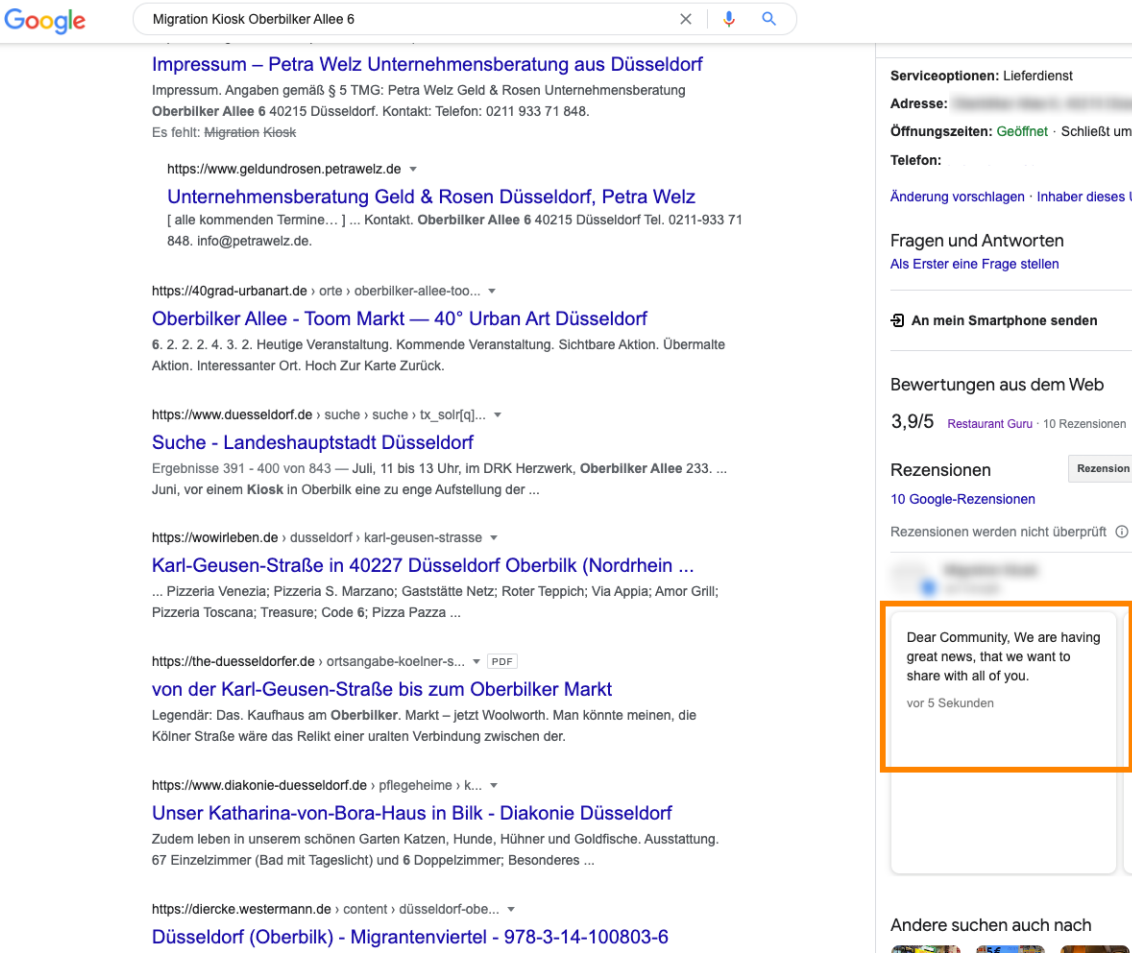

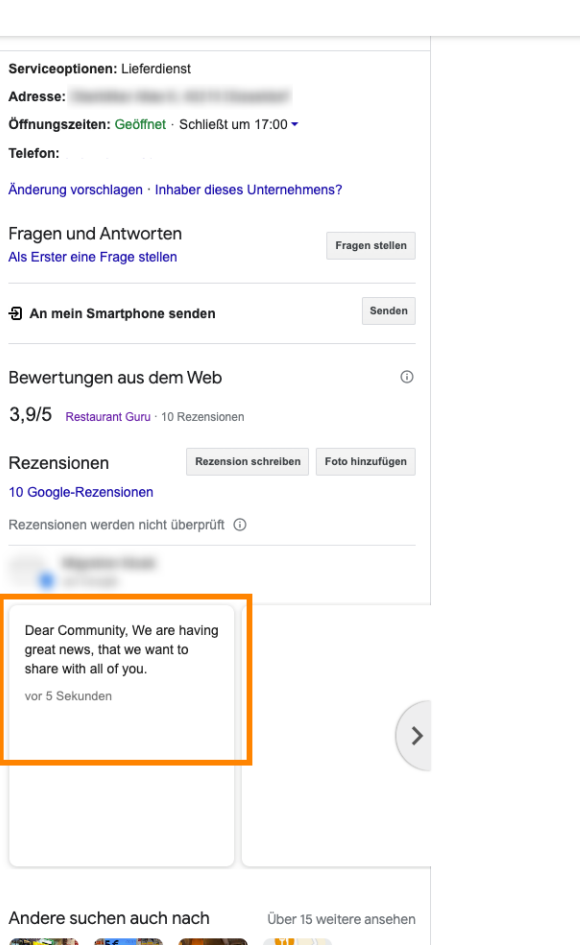

- III 🔳

**6**3

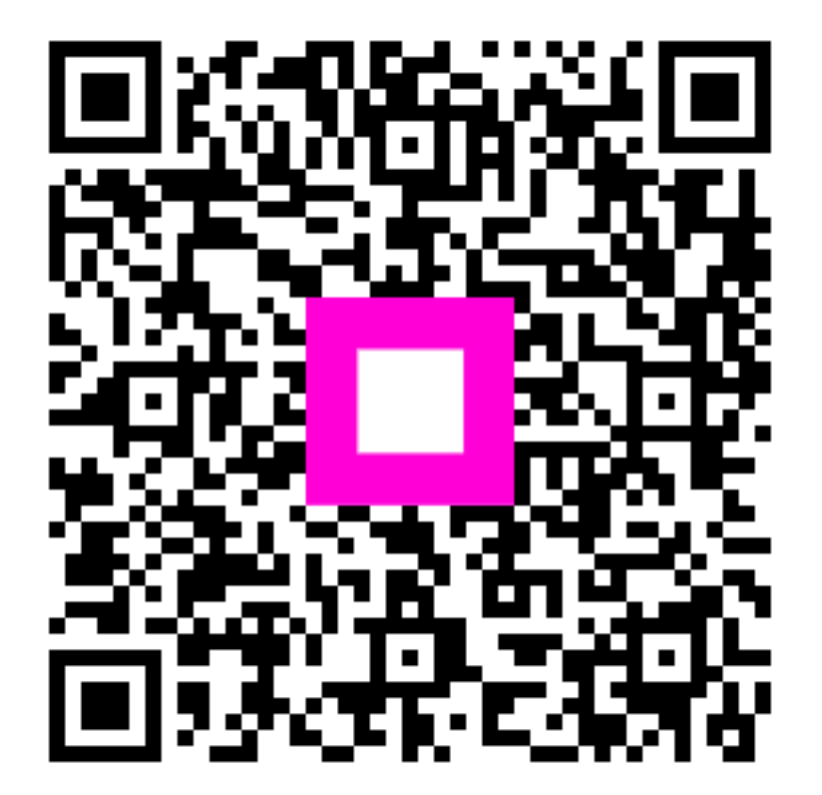

Scan to go to the interactive player